INSTRUKCJA UŻYTKOWNIKA SYSTEMU BAZY DANYCH O PRODUKTACH I OPAKOWANIACH ORAZ O GOSPODARCE ODPADAMI – BDO

# Instrukcja do obsługi Modułu Raportowego

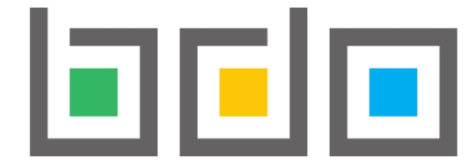

BAZA DANYCH O PRODUKTACH I OPAKOWANIACH ORAZ O GOSPODARCE ODPADAMI

| Metryka dokumentu      |                                                           |
|------------------------|-----------------------------------------------------------|
| Autor dokumentu:       | Instytut Ochrony Środowiska – Państwowy Instytut Badawczy |
| Wersja dokumentu:      | 1.0                                                       |
| Status obowiązujący:   | Obowiązujący                                              |
| Data obowiązywania OD: | 2025-05-30                                                |

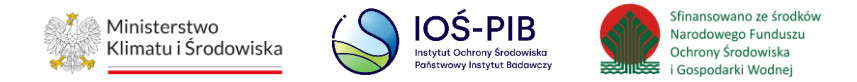

# Spis treści

| 1. | Dostęp do Modułu Raportowego | . 3 |
|----|------------------------------|-----|
| 2. | Lista raportów               | . 4 |
| 3. | Tworzenie nowego raportu     | . 5 |
| 4. | Generowanie raportu          | 8   |
| 5. | Pobranie raportu             | . 9 |

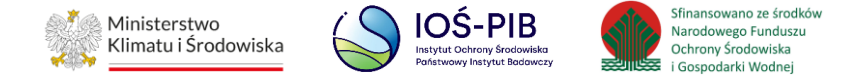

# 1. Dostęp do Modułu Raportowego

Moduł Raportowy jest dostępny z poziomu menu bocznego "Raporty", po uprzednim wyborze kontekstu podmiotu [RYSUNEK 1].

|                           | <b>≡</b> Menu                | WYB<br>aca<br>NR R | RANY PODMIOT:<br>pulco<br>EJESTROWY: 000167185 |           | OPCJE 🔻      | 0 | MIEJSCE PROWADZENIA DZIAŁALNOS<br>Brak wybranego miejsca prov | <b>cı:</b><br>vadzenia dzi | ałalności        | DPCJE 🔻 | F          | AA      | ΑΑΑ  |               |      | D user<br>jeden | Wylogu     |
|---------------------------|------------------------------|--------------------|------------------------------------------------|-----------|--------------|---|---------------------------------------------------------------|----------------------------|------------------|---------|------------|---------|------|---------------|------|-----------------|------------|
| 🖒 STRONA GŁÓWNA           | Raporty                      |                    |                                                |           |              |   |                                                               |                            |                  |         |            |         |      |               |      |                 | \$ Raporty |
| 🗊 REJESTR PODMIOTÓW       |                              |                    |                                                |           |              |   |                                                               |                            |                  |         |            |         |      |               |      |                 |            |
| WNIOSKI                   |                              |                    |                                                |           |              |   |                                                               |                            |                  |         |            |         |      |               |      |                 |            |
| 🖻 EWIDENCJA ODPADÓW 🛛 🗸   | Lista raportów + Nowy raport |                    |                                                |           |              |   |                                                               |                            |                  |         |            |         |      |               |      |                 |            |
| 🖹 SPRAWOZDAWCZOŚĆ 🛛 💙     |                              |                    |                                                |           |              |   |                                                               |                            |                  |         |            |         |      |               |      |                 |            |
|                           |                              | _p. ^              | Nazwa raportu                                  | \$ Rok \$ | Status       | ¢ | Data wygenerowania                                            | ÷                          | Dostępność rapor | tu ¢    | Stan dany  | :h      | \$ N | azwa użytkowi | nika | ÷               |            |
| () WSPARCIE UŻYTKOWNIKA   |                              | 1                  | Dane zawarte w KEON                            | 2019      | Wygenerowany |   | 15.12.2023 11:06:18                                           |                            | 17.12.2023 11:0  | 5:22    | 11.12.2023 | 0:00:00 |      |               |      | Opcje           | •          |
| 🗖 LINKI DO REJESTRÓW W UE |                              | 2                  | Dane zawarte w KEON                            | 2019      | Wygenerowany |   | 25.10.2023 09:06:31                                           |                            | 27.10.2023 09:0  | 5:34    | 23.10.2023 | 0:00:00 |      |               |      | Opcje           | •          |

#### Rysunek 1 Moduł Raportowy – Lista raportów

W Module Raportowym znajduje się "Lista raportów" tworzonych w oparciu o dane zgromadzone w BDO w kontekście wybranego podmiotu, do którego zalogowany użytkownik posiada dostęp.

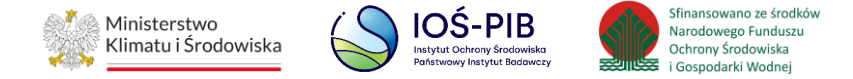

### 2. Lista raportów

Po przejściu do Modułu Raportowego dostępna jest "Lista raportów" wygenerowanych przez użytkowników danego podmiotu. Lista raportów zawiera następujące informacje:

- Nazwa raportu,
- Rok
- Status,
- Data wygenerowania (zawiera faktyczną datę oraz godzinę wygenerowania raportu przez system),
- Dostępność raportu (zawiera datę oraz godzinę dostępności raportu do pobrania przez użytkowników danego podmiotu tj. 48h od daty wygenerowania),
- Stan danych (zawiera datę oraz godzinę aktualizacji bazy danych, z której zaciągane są dane do raportu; może być wcześniejsza niż data wygenerowania; aktualizacja bazy danych jest wykonywana cyklicznie, a nie w czasie rzeczywistym generowania raportu),
- Nazwa użytkownika [RYSUNEK 2].

|       | Lista raportów + Nowy raport<br>Liczba wszystkich raportów: 2 |       |              |                     |                     |                     |                   |         |   |
|-------|---------------------------------------------------------------|-------|--------------|---------------------|---------------------|---------------------|-------------------|---------|---|
| Lp. 🔺 | Nazwa raportu 🛛 🌲                                             | Rok 🜲 | Status 🝦     | Data wygenerowania  | Dostępność raportu  | Stan danych 🛛 🌲     | Nazwa użytkownika | \$      |   |
| 1     | Dane zawarte w KEON                                           | 2019  | Wygenerowany | 15.12.2023 11:06:18 | 17.12.2023 11:06:22 | 11.12.2023 00:00:00 |                   | Opcje 🕶 | ) |
| 2     | Dane zawarte w KEON                                           | 2019  | Wygenerowany | 25.10.2023 09:06:31 | 27.10.2023 09:06:34 | 23.10.2023 00:00:00 |                   | Opcje 🗸 |   |

Rysunek 2 Lista raportów wygenerowanych przez użytkowników podmiotu

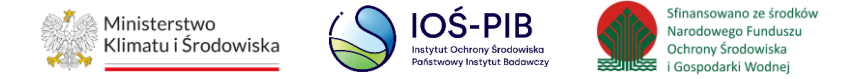

# 3. Tworzenie nowego raportu

Aby utworzyć nowy raport należy z poziomu "Listy raportów" wybrać opcję "Nowy raport". Następnie system wyświetli formularz utworzenia nowego raportu, który zawiera wyszukiwarkę raportów z następującymi parametrami:

- Kategoria,
- Raport,
- Rok [RYSUNEK 3].

| Nowy raport                                                      |   |
|------------------------------------------------------------------|---|
| Kategoria                                                        |   |
| Raporty Sprawozdawczość                                          | ~ |
| Raport                                                           |   |
| llości wytworzonych odpadów w instalacjach lub poza instalacjami | ~ |
| Rok                                                              |   |
| Wybierz                                                          | ~ |
|                                                                  |   |
| ← Powrót do listy lub Wyczyść Generuj                            |   |

Rysunek 3 Formularz tworzenia nowego raportu

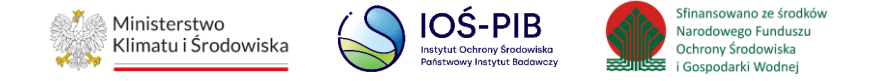

Po wybraniu przez użytkownika kategorii, rodzaju raportu oraz roku system wyświetli dodatkowe parametry do uzupełnienia. Przykładowo raport "Ilości wytworzonych odpadów w instalacjach lub poza instalacjami" zawiera następujące parametry:

- Odpady wytworzone (w instalacji lub poza instalacją),
- Typ odpadów (niebezpieczne lub inne niż niebezpieczne),
- Kody i rodzaje odpadów,
- Kod ex,
- Województwo,
- Powiat,
- Gmina [RYSUNEK 4].

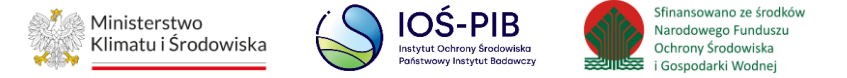

|                                                                  | Nowy                      | raport |   |
|------------------------------------------------------------------|---------------------------|--------|---|
| Kategoria<br>Raporty Sprawozdawczość<br>Raport                   |                           |        | ~ |
| llości wytworzonych odpadów w instalacjach lub poza insta<br>Rok | acjami                    |        | ~ |
| 2021<br>PARAMETRY RAPORTU                                        |                           |        | × |
| Odpady wytworzone Wybierz  V Kody i rodzaje odpadów              | Typ odpadów<br>Wybierz  v |        |   |
| Kod ex<br>Województwo                                            | Powiat                    | Gmina  |   |
| ← Powrót do listy lub Wyczyść                                    | Gen                       | eruj   |   |

Rysunek 4 Raport Ilości wytworzonych odpadów w instalacjach lub poza instalacjami – wybór parametrów

Uzupełnienie dodatkowych parametrów raportu (wymagane lub niewymagane w zależności od raportu) umożliwia zawężenie zakresu danych oraz

uzyskanie skonkretyzowanych informacji w raporcie.

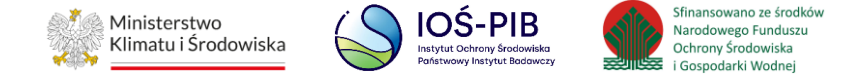

# 4. Generowanie raportu

Aby wygenerować nowy raport należy uzupełnić wymagane parametry (jeżeli dotyczy), a następnie wybrać opcję "Generuj" [RYSUNEK 5].

| Nowy raport                                                         |                                                |         |   |          |  |  |  |  |  |
|---------------------------------------------------------------------|------------------------------------------------|---------|---|----------|--|--|--|--|--|
| Kategoria                                                           |                                                |         |   |          |  |  |  |  |  |
| Raporty Sprawozdawczość                                             |                                                |         | ~ | <u>'</u> |  |  |  |  |  |
| Raport                                                              |                                                |         |   |          |  |  |  |  |  |
| Ilości wytworzonych odpadów w instalacjach lub poza insta           | lacjami                                        |         | ~ | 1        |  |  |  |  |  |
| Rok                                                                 |                                                |         |   |          |  |  |  |  |  |
| 2021                                                                |                                                |         | ~ |          |  |  |  |  |  |
| PARAMETRY RAPORTU                                                   |                                                |         |   | _        |  |  |  |  |  |
| Odpady wytworzone                                                   | Typ odpadów                                    |         |   |          |  |  |  |  |  |
| W instalacji 🗸 🗸                                                    | Niebezpieczne                                  | ~       |   |          |  |  |  |  |  |
| Kody i rodzaje odpadów                                              |                                                |         |   |          |  |  |  |  |  |
| 01 Odpady powstające przy poszukiwaniu, wydobywaniu, fizycznej i ch | emicznej przeróbce rud oraz innych kopalin 🛛 🗙 |         |   |          |  |  |  |  |  |
| Kod ex                                                              |                                                |         |   |          |  |  |  |  |  |
| Województwo                                                         | Powiat                                         | Gmina   |   |          |  |  |  |  |  |
|                                                                     |                                                |         |   |          |  |  |  |  |  |
|                                                                     |                                                |         |   |          |  |  |  |  |  |
|                                                                     |                                                |         |   |          |  |  |  |  |  |
| ← Powrót do listy lub Wyczyść                                       |                                                | Generuj |   |          |  |  |  |  |  |

Rysunek 5 Raport Ilości wytworzonych odpadów w instalacjach lub poza instalacjami – generowanie raportu

Aby wrócić do "Listy raportów" należy wybrać opcję "Powrót do listy" lub "Wyczyść", aby usunąć wprowadzone parametry raportu.

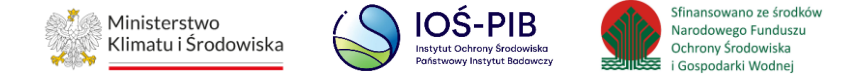

# 5. Pobranie raportu

Po pozytywnym przetworzeniu zapytania system wygeneruje i wyświetli raport na "Liście raportów". Taki raport otrzyma status "Wygenerowany" [RYSUNEK 6].

|       | Lista raportów + Nowy raport<br>Liczba wszystkich raportów: 4                |      |              |                     |                     |                     |           |         |  |  |  |  |  |
|-------|------------------------------------------------------------------------------|------|--------------|---------------------|---------------------|---------------------|-----------|---------|--|--|--|--|--|
| Lp. 🔺 |                                                                              |      |              |                     |                     |                     |           |         |  |  |  |  |  |
| 1     | llości wytworzonych odpadów w instalacjach lub poza instalacjami             | 2021 | Wygenerowany | 12.01.2024 21:16:48 | 14.01.2024 21:16:50 | 01.12.2023 00:00:00 |           | Opcje 🕶 |  |  |  |  |  |
| 2     | Informacja o odpadach poddanych recyklingowi w instalacjach lub urządzeniach | 2019 | Wygenerowany | 12.01.2024 19:36:59 | 14.01.2024 19:37:02 | 01.12.2023 00:00:00 | 🛓 Pobierz |         |  |  |  |  |  |
| 3     | Dane zawarte w KEON                                                          | 2019 | Wygenerowany | 15.12.2023 11:06:18 | 17.12.2023 11:06:22 | 11.12.2023 00:00:00 |           | Opcje 🗸 |  |  |  |  |  |
| 4     | Dane zawarte w KEON                                                          | 2019 | Wygenerowany | 25.10.2023 09:06:31 | 27.10.2023 09:06:34 | 23.10.2023 00:00:00 |           | Opcje 🕶 |  |  |  |  |  |

Rysunek 6 Lista raportów – opcje dostępne dla raportu

Czas generowania raportu jest zależny od jego rodzaju oraz zakresu danych w nim zawartych (może trwać od kilkunastu do kilkudziesięciu sekund lub ulec wydłużeniu ze względu na ilość przetwarzanych danych).

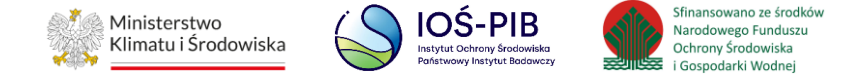

Jeżeli raport otrzyma status "Wygenerowane dane" należy odświeżyć stronę np. poprzez przycisk odświeżania w przeglądarce lub skrót klawiszowy CRTL + R **[RYSUNEK 7].** 

| BDO : Raporty              | × BDO : Str       | rona główna × +                                                                          |                       |                                                  |                                            |                                            |                     | ~                 | - 0                                                            |
|----------------------------|-------------------|------------------------------------------------------------------------------------------|-----------------------|--------------------------------------------------|--------------------------------------------|--------------------------------------------|---------------------|-------------------|----------------------------------------------------------------|
| $\leftarrow \rightarrow$ G | Q https://rejestr | -bdo.mos.gov.pl/                                                                         |                       |                                                  |                                            |                                            |                     | ${igsidential}$   | ± ∥\ © ੯                                                       |
| Odśwież bieżącą stronę (C  | Etrl+R)<br>≡ Menu | wybrany PodMi01:           acapulco         OPCJE ▼           NR REJESTROWY: 000167185   | Brak wybranego        | nia działalności:<br>miejsca prowadzenia działal | Iności Opcje 🔻                             |                                            | A A A A A A         | A 🛱 🛈             | ) user Wyl                                                     |
| 🏠 STRONA GŁÓWNA            | Raporty           |                                                                                          |                       |                                                  |                                            |                                            |                     |                   | 🖒 Raj                                                          |
| 🕅 REJESTR PODMIOTÓW        |                   |                                                                                          |                       |                                                  |                                            |                                            |                     |                   |                                                                |
| WNIOSKI                    |                   |                                                                                          |                       |                                                  |                                            |                                            |                     |                   |                                                                |
| 🖻 EWIDENCJA ODPADÓW 🛛 🗸    |                   |                                                                                          | LIS                   | ta raportow +                                    | Nowy raport                                |                                            |                     |                   |                                                                |
| 🖹 SPRAWOZDAWCZOŚĆ 🛛 🗡      |                   |                                                                                          |                       |                                                  |                                            |                                            |                     |                   |                                                                |
| RAPORTY                    | Lp. 🔺             | Nazwa raportu                                                                            | 🗢 Rok                 | 🗢 Status 🔶                                       | Data wygenerowania  🌲                      | Dostępność raportu   🍦                     | Stan danych 🛭 🌲     | Nazwa użytkownika | ÷                                                              |
| () WSPARCIE UŻYTKOWNIKA    | 1                 | Dane zawarte w KEKOŚ                                                                     | 20                    | 21 Wygenerowane dane                             | 12.01.2024 22:06:03                        | 14.01.2024 22:06:03                        | 28.12.2023 00:00:00 |                   |                                                                |
| 🗌 LINKI DO REJESTRÓW W UE  | 2                 | Dane zawarte w KEKOŚ                                                                     | 20                    | 19 Wygenerowany                                  | 12.01.2024 21:29:26                        | 14.01.2024 21:29:26                        | 28.12.2023 00:00:00 |                   | Opcje 👻                                                        |
|                            | 3                 | llości przyjętych odpadów w podziale na kod i rodzaj odpadów na podsta                   | wie danych z KEO 20   | 19 Wygenerowany                                  | 12.01.2024 21:27:07                        | 14.01.2024 21:27:46                        | 28.12.2023 00:00:00 |                   | Opcje 🕶                                                        |
|                            | 4                 | Ilości wytworzonych odpadów w instalacjach lub poza instala                              | ciami 20              | 21 Wygenerowany                                  | 12.01.2024 21:16:48                        | 14.01.2024 21:16:50                        | 01.12.2023 00:00:00 |                   |                                                                |
|                            |                   |                                                                                          | 20                    | er Hygeneronany                                  |                                            |                                            |                     |                   | Opcje 🕶                                                        |
|                            | 5                 | Informacja o odpadach poddanych recyklingowi w instalacjach lub u                        | ırządzeniach 20       | 19 Wygenerowany                                  | 12.01.2024 19:36:59                        | 14.01.2024 19:37:02                        | 01.12.2023 00:00:00 |                   | Opcje <del>+</del><br>Opcje <del>+</del>                       |
|                            | 5                 | Informacja o odpadach poddanych recyklingowi w instalacjach lub u<br>Dane zawarte w KEON | urządzeniach 20<br>20 | 19 Wygenerowany<br>19 Wygenerowany               | 12.01.2024 19:36:59<br>15.12.2023 11:06:18 | 14.01.2024 19:37:02<br>17.12.2023 11:06:22 | 01.12.2023 00:00:00 |                   | Opcje <del>+</del><br>Opcje <del>+</del><br>Opcje <del>+</del> |

Rysunek 7 Lista raportów – odświeżanie strony

Po odświeżeniu strony raport powinien otrzymać status "Wygenerowany" i posiadać dostępną opcją "Pobierz".

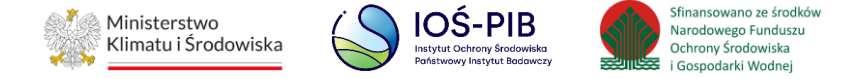

Aby pobrać wygenerowany raport należy wybrać opcję "Pobierz". Następnie system rozpocznie pobieranie raportu do formatu .xls na dysk użytkownika [RYSUNEK 8].

| $\leftrightarrow$ $\rightarrow$ G | Q https://                                                    | //rejestr-b | odo.mos.gov.pl/                                                      |                    |                               |                    |                       |        |                                 |                                             | $\bigtriangledown$ | $\overline{\mathbf{A}}$ | III\ 🕑         | £    |
|-----------------------------------|---------------------------------------------------------------|-------------|----------------------------------------------------------------------|--------------------|-------------------------------|--------------------|-----------------------|--------|---------------------------------|---------------------------------------------|--------------------|-------------------------|----------------|------|
|                                   | ≡Menu                                                         |             | WYBRANY PODMIOT:<br>acapulco OPCJE ▼<br>NR REJESTROWY: 000167185     | Brak wybrar        | ADZENIA DZIAŁ<br>nego miejsca | a prowadzenia dzia | alności OPCJE 🔻       | ×      | 4955767d-81fa<br>Pobieranie uko | -4737-aad1-7526eb4c0b4e<br>níczone — 6,7 KB | (10).xls           |                         | ser V<br>den V | ٧y   |
| 🏠 STRONA GŁÓWNA                   | Raporty                                                       | у           |                                                                      |                    |                               |                    |                       | V      | /yświetl wszystkie              |                                             |                    |                         | ť              | 3 Ra |
| T REJESTR PODMIOTÓW               |                                                               |             |                                                                      |                    |                               |                    |                       |        |                                 |                                             |                    |                         |                |      |
| WNIOSKI                           |                                                               |             |                                                                      |                    | icto re                       | nortów 🗖           |                       |        |                                 |                                             |                    |                         |                |      |
| 🖻 EWIDENCJA ODPADÓW 🛛 🗸           | Lista raportów + Nowy raport<br>Liczba wszystkich raportów: 6 |             |                                                                      |                    |                               |                    |                       |        |                                 |                                             |                    |                         |                |      |
| SPRAWOZDAWCZOŚĆ 🗸                 |                                                               |             |                                                                      |                    |                               |                    |                       |        |                                 |                                             |                    |                         |                |      |
|                                   | Lp                                                            | .p. 🔺       | Nazwa raportu                                                        | ÷                  | Rok 🌲                         | Status 😄           | Data wygenerowania  🍦 | Dostęp | ność raportu 🛭 🖨                | Stan danych 🗧                               | Nazwa użytkownik   | a 💠                     |                |      |
| () WSPARCIE UŻYTKOWNIKA           |                                                               | 1           | Dane zawarte w KEKOŚ                                                 |                    | 2019                          | Wygenerowany       | 12.01.2024 21:29:26   | 14.01  | .2024 21:29:26                  | 28.12.2023 00:00:00                         |                    |                         | Opcje 🕶        |      |
| 🗖 LINKI DO REJESTRÓW W UE         |                                                               | 2           | Ilości przyjętych odpadów w podziale na kod i rodzaj odpadów na pods | tawie danych z KEO | 2019                          | Wygenerowany       | 12.01.2024 21:27:07   | 14.01  | .2024 21:27:46                  | 28.12.2023 00:00:00                         |                    |                         | Opcje 🕶        |      |
|                                   |                                                               | 3           | llości wytworzonych odpadów w instalacjach lub poza insta            | alacjami           | 2021                          | Wygenerowany       | 12.01.2024 21:16:48   | 14.01  | .2024 21:16:50                  | 01.12.2023 00:00:00                         |                    |                         | Opcje 🕶        |      |
|                                   |                                                               | 4           | Informacja o odpadach poddanych recyklingowi w instalacjach lub      | o urządzeniach     | 2019                          | Wygenerowany       | 12.01.2024 19:36:59   | 14.01  | .2024 19:37:02                  | 01.12.2023 00:00:00                         |                    |                         | Opcje 🕶        |      |
|                                   |                                                               | 5           | Dane zawarte w KEON                                                  |                    | 2019                          | Wygenerowany       | 15.12.2023 11:06:18   | 17.12  | .2023 11:06:22                  | 11.12.2023 00:00:00                         |                    |                         | Opcje 🕶        |      |
|                                   |                                                               | 6           | Dane zawarte w KEON                                                  |                    | 2019                          | Wygenerowany       | 25.10.2023 09:06:31   | 27.10  | .2023 09:06:34                  | 23.10.2023 00:00:00                         |                    |                         | Opcje 🕶        |      |

Rysunek 8 Raport Ilości wytworzonych odpadów w instalacjach lub poza instalacjami – pobranie raportu do pliku .xls na dysk użytkownika

Przestrzeń do którego, pobierany jest plik z wygenerowanym raportem jest zależna od indywidualnych ustawień komputera użytkownika. System nie przechowuje pobranych plików .xls z wygenerowanymi raportami.

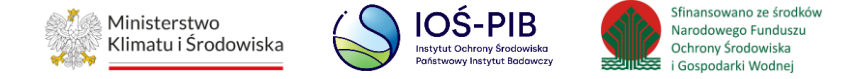

Jeżeli system nie przetworzy pozytywnie zapytania to raport otrzyma status "Błąd" i należy ponownie wykonać opcję dodania nowego raportu oraz uzupełnić wymagane parametry (jeżeli dotyczy) **RYSUNEK 8].** 

| Lista raportów + Nowy raport<br>Liczba wszystkich raportów: 6 |                                                                                                    |      |              |                     |                         |                        |  |                    |  |  |
|---------------------------------------------------------------|----------------------------------------------------------------------------------------------------|------|--------------|---------------------|-------------------------|------------------------|--|--------------------|--|--|
| Lp.                                                           |                                                                                                    |      |              |                     | Dostępność 🔶<br>raportu |                        |  | \$                 |  |  |
| 1                                                             | Informacja o odpadach poddanych recyklingowi w instalacjach lub urządzeniach                            | 2020 | Błąd         |                     |                         |                        |  | Opcje 🗸            |  |  |
| 2                                                             | Ilości wytworzonych odpadów w instalacjach lub poza instalacjami                                        | 2020 | Wygenerowany | 08.04.2022 11:19:13 | 10.04.2022 11:19:14     | 03.02.2022<br>00:00:00 |  | Opcje <del>-</del> |  |  |
| 3                                                             | Ilości wytworzonych odpadów w instalacjach lub poza instalacjami                                        | 2019 | Wygenerowany | 08.04.2022 10:42:44 | 10.04.2022 10:42:44     | 03.02.2022<br>00:00:00 |  | Opcje 🕶            |  |  |
| 4                                                             | Informacja o unieszkodliwionych odpadach w instalacjach lub urządzeniach                                | 2019 | Wygenerowany | 08.04.2022 10:42:20 | 10.04.2022 10:42:20     | 03.02.2022<br>00:00:00 |  | Opcje 🕶            |  |  |
| 5                                                             | Informacja o odpadach poddanych innym niż recykling procesom odzysku w instalacjach lub<br>urządzeniach | 2019 | Wygenerowany | 08.04.2022 10:41:29 | 10.04.2022 10:41:30     | 03.02.2022<br>00:00:00 |  | Opcje 🕶            |  |  |
| 6                                                             | Informacja o odpadach poddanych recyklingowi w instalacjach lub urządzeniach                            | 2019 | Wygenerowany | 08.04.2022 10:40:05 | 10.04.2022 10:40:05     | 03.02.2022<br>00:00:00 |  | Opcje 🗸            |  |  |

Rysunek 9 Błąd generowania raportu

Taki stan może wystąpić ponieważ baza danych nie zwróciła wyników z powodów technicznych lub wystąpiły inne czynniki uniemożliwiające przetworzenie zapytania.